### Vorlesung Unix Praktikum TechFak-Account und Netboot

Dorian Lehmenkühler

dorian@techfak.de

Rechnerbetriebsgruppe Technische Fakultät Universität Bielefeld

16. Oktober 2019

#### 1 Remote arbeiten allgemein

- SSH
- Compute
- Mehr SSH

#### 2 Remote arbeiten von unterwegs

- Einloggen via shell
- Dateien übertragen via files

ssh = secure shell ("Sichere Kommandozeile")

- Ermöglicht Login auf entfernte Rechner
- Gibt einem eine Kommandozeile

Befehl:

\$ ssh [USER@]HOST

Beim ersten Verbinden zu einem Rechner wird der Fingerprint des Hosts angezeigt.

 $\rightarrow$  vergleichen, um Authentizität des Hosts zu bestätigen!

Angreifer könnte z.B. mit compute.techfka.de PWs abgreifen

#### Beispiel: compute.techfak.de

| \$                                                |                                                                        |                                         |                                               |                                      | Tei                                      | rminal                                        |                       |                          |                           |                  |                  | •             |             |      | × |
|---------------------------------------------------|------------------------------------------------------------------------|-----------------------------------------|-----------------------------------------------|--------------------------------------|------------------------------------------|-----------------------------------------------|-----------------------|--------------------------|---------------------------|------------------|------------------|---------------|-------------|------|---|
| File                                              | Edit Vi                                                                | ew                                      | Termin                                        | al                                   | Tabs                                     | Help                                          |                       |                          |                           |                  |                  |               |             |      |   |
| File<br>juser<br>The a<br>estab<br>RSA k<br>Are y | Edit Vi<br>@foobar:~<br>uthentici<br>lished.<br>ey finger<br>ou sure y | ew<br>\$ ssh<br>ty of<br>print<br>ou wa | Termin<br>comput<br>host<br>is SH/<br>nt to c | al<br>te.to<br>'com<br>A256<br>cont: | Tabs<br>echfa<br>pute.<br>:c9DV.<br>inue | Help<br>k.de<br>techfał<br>Jv3W/oA<br>connect | <.de<br>Ag7D1<br>ting | (200]<br>FG1Dne<br>(yes/ | L:638:<br>eg8RQb<br>/no)? | 504:20<br>J3llro | 928::2<br>≌wVyU5 | 44)'<br>pIJX3 | can'<br>GA. | t be |   |
|                                                   |                                                                        |                                         |                                               |                                      |                                          |                                               |                       |                          |                           |                  |                  |               |             |      |   |

#### Remote arbeiten ssн

#### Auf techfak.net/compute nachsehen:

Die aktuellen SSH-Fingerprints sind

#### SHA256:

/9g6ihqzEGBGFJmC/xT5QV8L9wfCjCdwb+hTTKWinEw (ED25519) mX9jq6gw0JueY80+zEC0hIRmdqpn8rlux6VUtqpbIp8(ECDSA) c9DVJv3W/oAg7DTG1Dneg8RQbJ3l1rewVyU5pIJX3GA (RSA)

| F                                                                                                    | Termina                                                                                                    | l i                                                                                                    | <b>↑</b> -                  |              | × |
|----------------------------------------------------------------------------------------------------|----------------------------------------------------------------------------------------------------|----------------------------------------------------------------------------------------------------|-----------------------------|--------------|---|
| File Edit View                                                                                                    | Terminal Tabs Hel                                                                                                    | D                                                                                                    |                             |              |   |
| juser@foobar:~\$ ss<br>The authenticity o<br>established.<br>RSA key fingerprin<br>Are you sure you w<br>Warning: Permanent<br>the list of known<br>Welcome to Ubuntu | <pre>n compute.techfak.de<br/>f host 'compute.techfa<br/>is SHA256:c9DVJv3W/<br/>ant to continue conne<br/>y added 'compute.tech<br/>osts.<br/>16.04.3 LTS (GNU/Linu:</pre> | ak.de (2001:638:504:2028::244)<br>>Ag7DTG1Dneg8RQbJ3l1rewVyU5pIJ<br>cting (yes/no)? yes<br>nfak.de,2001:638:504:2028::244<br>< 4.4.0-36-generic x86_64) | ' can'i<br>K3GA.<br>' (RSA) | t be<br>) to |   |
| * Documentation:<br>* Management:<br>* Support:<br>juser@march:~\$                                                                                                    | https://help.ubuntu.<br>https://landscape.ca<br>https://ubuntu.com/a                                                                                                    | com<br>nonical.com<br>dvantage                                                                                                    |                             |              |   |
|                                                                                                    |                                                                                                    |                                                                                                    |                             |              | Π |

- compute.techfak.de
- Mehrere identische Netboot-Maschinen mit viel Rechenleistung
- Immer an
- Aus dem gesamten TechFak-Netz per ssh erreichbar
- Verbinden immer mit compute.techfak.de
- $\rightarrow$  Einzige Ausnahme: Job läuft schon auf bestimmter Maschine

- Lang laufende Jobs können im tmux gestartet werden
- Rechenintensive/lange Prozesse bitte mit nice starten
  - \$ tmux Tmux starten
  - \$ nice meinprozess.sh Eigenes Programm starten
  - Strg+B Strg+D Tmux in den Hintergrund schicken
  - tmux a

Tmux wieder öffnen und fortsetzen

Mehr Infos zum in Ruhe ausprobieren unter https://techfak.net/compute Konfigurationsdateien

#### Konfigurationsdateien in $\sim$ /.ssh:

- authorized\_keys
- config
- id\_ed25519
- id\_ed25519.pub
- known\_hosts

Userspezifische Konfiguration

Hostkeys, denen man vertraut

## SSH Konfiguration

Konfigurationsdateien

 $\sim$ /.ssh/config:

Host tfcompute Hostname compute.techfak.de User juser

Host myserver Hostname asdf123.hetzner.de User pinguin3000 IdentityFile id\_ed25519\_hetzner Port 1234

ssh tfcompute  $\Rightarrow$  ssh juser@compute.techfak.de

ssh myserver  $\Rightarrow$  ssh pinguin3000@asdf123.hetzner.de -p 1234 -i /.ssh/id\_ed25519\_hetzner

# SSH Login ohne Passwort

- Login mit Schlüsselpaar, ohne Passwort
- Besteht aus public key (endet auf .pub) und private key
- Private key ersetzt sozusagen das Passwort ⇒ geheim!
- Public key ist das Gegenstück (beim Passwort der Hash)
- Private key 'Schlüssel', public key 'Schloss'

#### Konfigurationsdateien in $\sim$ /.ssh:

- authorized\_keys public keys von zugehörigen private keys, die sich in diesen Account einloggen dürfen
- config
- id\_ed25519
- id\_ed25519.pub
- known\_hosts

private key public key Auf dem Unix System, von dem du dich später einloggen möchtest: \$ ssh-keygen -t ed25519 Auf dem Unix System, von dem du dich später einloggen möchtest: \$ ssh-keygen -t ed25519 Generating public/private ed25519 key pair. Enter file in which to save the key (/home/juser/.ssh/id\_ed25519): Auf dem Unix System, <u>von</u> dem du dich später einloggen möchtest: \$ ssh-keygen -t ed25519 Generating public/private ed25519 key pair. Enter file in which to save the key (/home/juser/.ssh/id\_ed25519): Enter passphrase (empty for no passphrase):

Enter same passphrase again:

Auf dem Unix System, von dem du dich später einloggen möchtest: \$ ssh-keygen -t ed25519 Generating public/private ed25519 key pair. Enter file in which to save the key (/home/juser/.ssh/id\_ed25519):

Enter passphrase (empty for no passphrase): Enter same passphrase again: Your identification has been saved in /home/juser/.ssh/id\_ed25519.

Your public key has been saved in

/home/juser/.ssh/id\_ed25519.pub .

The key fingerprint is: d0:e7:f0:3c:78:5c:34:d6:57:c8:d5:26:18:b8:49:f0 juser@example Jetzt **public** key zur ~/.ssh/authorized\_keys hinzufügen.

\$ cat ~/.ssh/id\_ed25519.pub
ssh-ed25519 AAAAC3NzaC11ZDI[...]zG21v0/OhDnVPe juser@foobar

Auf dem Zielsystem anhängen an  $\sim$ /.ssh/authorized\_keys

**Innerhalb des Netboots** (z.B. von GZI auf compute) ist Login mit Key weder möglich, noch nötig.

- Der Grund dafür ist Kerberos (Schützt Homes vor unbefugtem Zugriff)
- ssh ohne Passwort ist aber möglich: ssh -K compute

SSH mit Keybpair ist trotzdem sinnvoll und weit verbreitet! Z.B. von zu Hause (gleich), oder auf nicht Netboot Rechner. ssh kann vom entfernten Rechner:

- Kommandozeile weiterleiten (Standard)
- Fenster weiterleiten (auf Wunsch)
- > ssh -X login@shell.techfak.de
- > ssh -X compute

Voraussetzung: Betriebssystem zu Hause ist

- Linux
- Mac OS X ab 10.5

WinSCP: nur Dateien übertragen

http://winscp.net/de

Bitte niemals Paßwörter in WinSCP etc. speichern

- dort werden sie als erstes von Schadsoftware abgegriffen!
- auch wenn der Rechner erst Monate später infiziert wird

PuTTY: Dateien übertragen, Kommandozeile weiterleiten

http://www.chiark.greenend.org.uk/~sgtatham/putty/

Compute ist praktisch, aber ohne weiteres nur aus der TechFak erreichbar...

- wie komme ich von zu Hause auf die TechFak-Rechner?shell.techfak.de
- Datenaustausch von zu Hause mit dem TechFak-System
  - files.techfak.de

#### shell.techfak.de

- Zum Arbeiten von zu Hause
- Temporäre Homes ⇒ Weiterverbinden auf compute
- Login mit Key (kein Passwort)

#### files.techfak.de

- Zum Datenaustausch
- "Remote-Home"
- Kein interaktiver Login möglich

#### $\Rightarrow$ Mehr Sicherheit

\$ ssh ACCOUNT@shell.techfak.de

Login auf shell nur mit ssh-key ( $\rightarrow$  kein Passwort).

Warum?

- Passwort raten ("brute force") nicht möglich
- Selbst mit kompromittiertem Passwort kein Login

Folgende Schritte sind notwendig:

- 1. ssh keypair erzeugen (auf [jedem] eigenen Rechner)
- 2. public key in die TechFak kopieren

Doku ausfürlich im Web: https://techfak.net/remote/shell

```
Erzeugen des Keys wie eben mit
```

\$ ssh-keygen -t ed25519

Jetzt **public** key zur ~/.ssh/authorized\_keys hinzufügen.

ABER: Auf shell ist das Home nicht verfügbar!

 $\Rightarrow$  https://techfak.net/remote/shell/setup

[Live Demo]

- Erzeugen des Keys wie eben mit
- \$ ssh-keygen -t ed25519

Jetzt **public** key zur ~/.ssh/authorized\_keys hinzufügen.

ABER: Auf shell ist das Home nicht verfügbar!

 $\Rightarrow$  https://techfak.net/remote/shell/setup

[Live Demo]

Geschafft!

Jetzt einloggen:

juser@foobar:~\$ ssh juser@shell.techfak.de The authenticity of host 'shell.techfak.de (2001:638:504:2041::226)' can't be established. ED25519 key fingerprint is SHA256:0tsVGENxjW1Twqrg7FPQ6xrZ+e6ZcQ3rLU79+3I06Jo. Are you sure you want to continue connecting (yes/no)?

Fingerabdruck und weitere Infos:

```
https://techfak.net/remote/shell
```

#### Remote arbeiten via shell Geschafft!

TO THE FACILITY OF TECHNOLOGY AT RIFLEFELD UNIVERSI

This is an intermediate machine. Four nome here is temporary and will **not** be preserved on logout. Connect to compute or your local workstation to access your permanent home. This is an intermediate machine. Your home

Don't use this machine for file transfers. See http://techfak.net/remote for advices on that and general usage tips regarding this service.

juser@shell:~\$

Compute-Rechner

Shell hat:

- nur temporäre Homes.
- wenig Rechenleistung.
- $\Rightarrow$  von dort per ssh auf die compute-Rechner weiterverbinden!

juser@shell:~\$ ssh compute (Dieses mal mit GZI-Passwort!)

#### Daten übertragen via files Was ist files?

Zweiter Host files.techfak.de:

- Login mit GZI Passwort
- Keine shell! (dafür ist shell da ..)
- Das Home ist euer remote Home! (nur von extern)

#### Daten übertragen via files Was ist files?

Zweiter Host files.techfak.de:

- Login mit GZI Passwort
- Keine shell! (dafür ist shell da ..)
- Das Home ist euer remote Home! (nur von extern)

Remote Home:

- Liegt unter /media/remote/juser/
- Auch als Link im 'lokalen' Home: remote

Warum?

- Eure Daten sind sicherer
- Es ist schwerer den Account selbst mit Wissen um das Passwort(!) von ausserhalb zu übernehmen

Immer wichtig!

juser@foobar:~\$ scp testdatei juser@files.techfak.de:~/test The authenticity of host 'files.techfak.de (2001:638:504:2041::230)' can't be established. ED25519 key fingerprint is SHA256:qABq3ZWyOEjgVEnUdkIGE05Sfuy2dbSCh9FCsMM65Zc. Are you sure you want to continue connecting (yes/no)?

Fingerabdruck und weitere Infos:

```
https://techfak.net/remote/files
```

scp (secure copy)

\$ scp datei juser@files.techfak.net:~/Ziel

Beispiele für Zielverzeichnisse:

: Home-Verzeichnis (Remote!) :~/ablage Verzeichnis <u>ablage</u> im Remote-Home-Verzeichnis :/tmp Öffentliches lokales Verzeichnis auf dem Rechner scp (secure copy)

\$ scp juser@files.techfak.net:~/datei ~/Ziel

Wildcards sind möglich:

scp \*.txt user@files.tech..

scp user@files.tech..:\*.txt .

Für mehrere Dateien und/oder Verzeichnisse praktisch:

tar-Archiv erzeugen und übertragen (man tar)

Alternativ könnt ihr sftp probieren.

#### Vielen Dank fürs Zuhören!

- Die Folien sind zum Nachlesen online
- https://techfak.net ist immer eine gute Idee!
- In der Fachschaft und beim Support (M3-107/100) findet ihr oft Menschen, die euch beim Linux installieren helfen :)